# Router TP-Link WR841N

Manual de configuración básica.

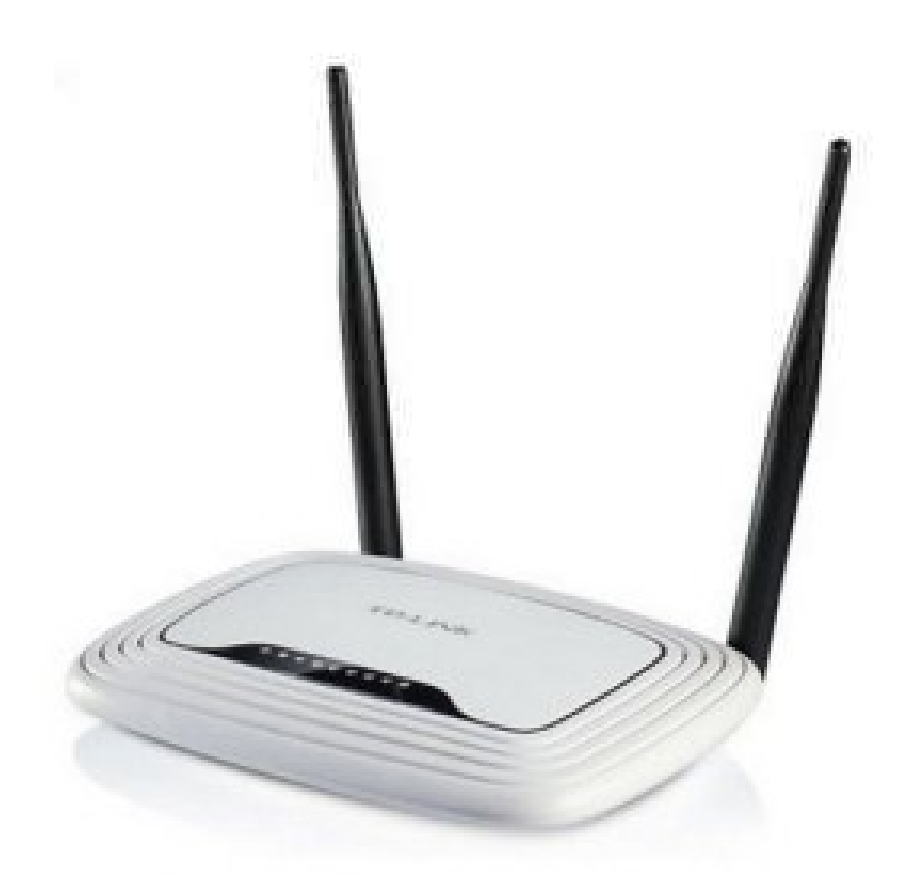

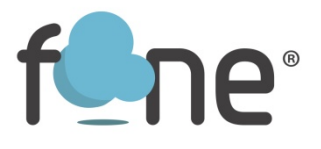

### Acceder al panel de configuración:

Accede a la interfaz web de administración del equipo introduciendo la siguiente dirección IP en su navegador:

192.168.0.1 o 192.168.1.1

Usuario: admin

Contraseña: admin

| 3 192.168.0.1 | ∀ C 🛛 🛃 × Googte                                                | ₽ ✿         |
|---------------|-----------------------------------------------------------------|-------------|
| TP-LINK       |                                                                 | 30<br>Model |
|               |                                                                 |             |
|               | 2 admin                                                         |             |
|               | A                                                               |             |
|               | Login                                                           |             |
|               | Copyright @ 2054 TP-LINK Technologies Co., Ltd. All rights rese | net.        |

## Cambiar parámetros de la red Wi-Fi:

• Para **cambiar el nombre de la WiFi** (SSID), dirígete al apartado WIRELESS > WIRELESS SETTING – WIRELESS NETWORK NAME

\* Recuerda que una vez cambiado el nombre debemos conectar otra vez todos los equipos a la red WiFi

| WPS                                                                     |                        |                                                      |
|-------------------------------------------------------------------------|------------------------|------------------------------------------------------|
| Network                                                                 | Wireless Network Name: | TP-LINK_0919 Also                                    |
| Wireless                                                                | Region:                | Spain •                                              |
| Wireless Settings                                                       | Warning:               | Ensure you select a correct country to conform local |
| - Wireless Security                                                     |                        | Incorrect settings may cause interference.           |
| - Wireless MAC Filtering                                                |                        | tithen minut                                         |
| - Wireless Advanced                                                     | Mode:                  | A do                                                 |
| - Wireless Statistics                                                   | Channel Width:         | MINO                                                 |
| Guest Network                                                           | Channel:               | Auto                                                 |
| DHCP                                                                    |                        |                                                      |
| Ferwarding                                                              |                        |                                                      |
| Security<br>Demonst Control                                             |                        | Enable Wireless Router Radio                         |
| Access Control                                                          |                        | Enable SSID Broadcast                                |
| Advacced Routing                                                        |                        | Enable WDS Bridging                                  |
| Bandwidth Control                                                       |                        |                                                      |
| IP & NAC Binding                                                        |                        | Save                                                 |
| Dupamic DNS                                                             |                        |                                                      |
| Advanced Routing<br>Bandwidh Control<br>IP & MAC Binding<br>Dynamic DNS |                        | Save                                                 |

•Para **cambiar de canal** de emisión WiFi, verás que en el mismo apartado, pero en el último desplegable encontramos CHANNEL

| TP-LINK                  |                       |                                              |        |                             |                        |
|--------------------------|-----------------------|----------------------------------------------|--------|-----------------------------|------------------------|
| Status                   | Miralaan Ballinaa     |                                              | _      |                             |                        |
| WPS                      | maness actings        |                                              |        |                             |                        |
| Network                  | Wireless Network Name | TPUN                                         | K 01   | 19                          | (Also called the SSID) |
| Wireless                 | Pasias                | Snain .                                      |        |                             |                        |
| - Wireless Settings      | Warning               | Ensure you select a correct country to confo |        | lect a correct country to o | poterno local law      |
| - Wireless Security      |                       | Incorrect                                    | setter | gs may cause interference   | *                      |
| - Wireless MAC Filtering |                       |                                              |        |                             |                        |
| - Wireless Advanced      | Mode                  | 11bgn mixed •                                |        |                             |                        |
| - Wireless Statistics    | Channel Width:        | Auto                                         | •      |                             |                        |
| Guest Network            | Channel:              | Auto                                         | •      |                             |                        |
| DHCP                     |                       | Auto                                         |        |                             |                        |
| Forwarding               |                       | 2                                            |        |                             |                        |
| Security                 |                       | 3                                            |        | reless Router Radio         |                        |
| Parental Control         |                       | 4 5                                          |        | 4D Broadcast                |                        |
| Access Control           |                       | 6                                            |        | DS Bridging                 |                        |
| Advanced Routing         |                       | 7                                            |        | 100000                      |                        |
| Bandwidth Control        |                       | - 9                                          |        | 100                         |                        |
| IP & MAC Binding         |                       | 10                                           |        |                             |                        |
| Dynamic DNS              |                       | 11                                           |        |                             |                        |
| IPv6 Support             |                       | 13                                           |        |                             |                        |

\*Auto (cambia el canal en función de un canal libre)

• Para **habilitar o deshabilitar la red WiFi** puedes presionar el boton WFI ON/OFF. O en este mismo menú, podemos deshabilitar ENABLE WIRELESS ROUTER RADIO.

| Wireless Network Name:<br>Ress<br>eless Settings<br>Warning:  | TP-LINK_0019 Also called the SSID) Spain Ensure you select a correct country to conform local law. |
|---------------------------------------------------------------|----------------------------------------------------------------------------------------------------|
| wess security<br>wiess MAC Filtering<br>wiess Advanced Mode:  | 11bgn mixed •                                                                                      |
| eless Statistics Channel Width:<br>st Network Channel:        | Auto   Auto                                                                                        |
| Ital Control<br>ss Control<br>Inced Routing<br>Iwidth Control | Emble WDS Bridging                                                                                 |
| NAC Binding<br>mie DNS                                        | Save                                                                                               |
|                                                               | f                                                                                                  |

•Para cambiar o consultar clave WiFi, mediante la interfaz WIRELESS > WIRELESS SECURITY encontraremos nuestra contraseña, que por defecto son 8 números.

Si queremos, podemos modificarla. Una vez realizado el cambio debemos darle a SAVE para guardar los cambios.

\*Recuerda que una vez cambiada la contraseña debemos conectar otra vez todos los equipos a la red WiFi

#### Redirección de puertos / Abrir puertos:

Accede al apartado FORWARDING > VIRTUAL SERVERS y con el botón ADD NEW, añade puerto a puerto.

También puedes habilitar un DMZ en FORWARDING > DMZ. Lo habilitamos en ENABLE y añadimos la IP a la que queremos que funcione.

| tus      |                  |                  |                |               |  |
|----------|------------------|------------------|----------------|---------------|--|
| ck Setup | Virtual Servers  |                  |                |               |  |
| \$       |                  |                  |                |               |  |
| work     | D. Andread and   | Internet Proc    | 10 4 4 4 9 9 9 | Provide State |  |
| eless    | D Service Port   | Internal Port    | IP Address     | Protocol      |  |
| Network  |                  |                  |                |               |  |
|          | Add New Enable A | II Disable All D | elete All      |               |  |
| ling     |                  |                  |                |               |  |
| Servers  |                  |                  | Previous Next  |               |  |
| ggering  |                  |                  |                |               |  |
|          |                  |                  |                |               |  |
| ъP       |                  |                  |                |               |  |

## Servicio técnico:

En caso de dudas, puede ponerse en contacto con nuestro Departamento Técnico a través de:

• Teléfono: 966 613 804

•Email: tecnico@fone.es

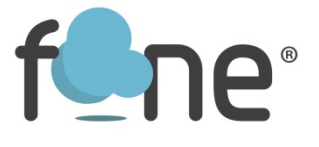